# Manual № 9 Caja Chica

Este circuito permite registrar la/s apertura/s y rendiciones de los gastos que el responsable de la caja chica realizó durante el período, como así también el cierre de la misma.

En resumen el circuito consta de los siguientes pasos:

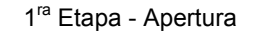

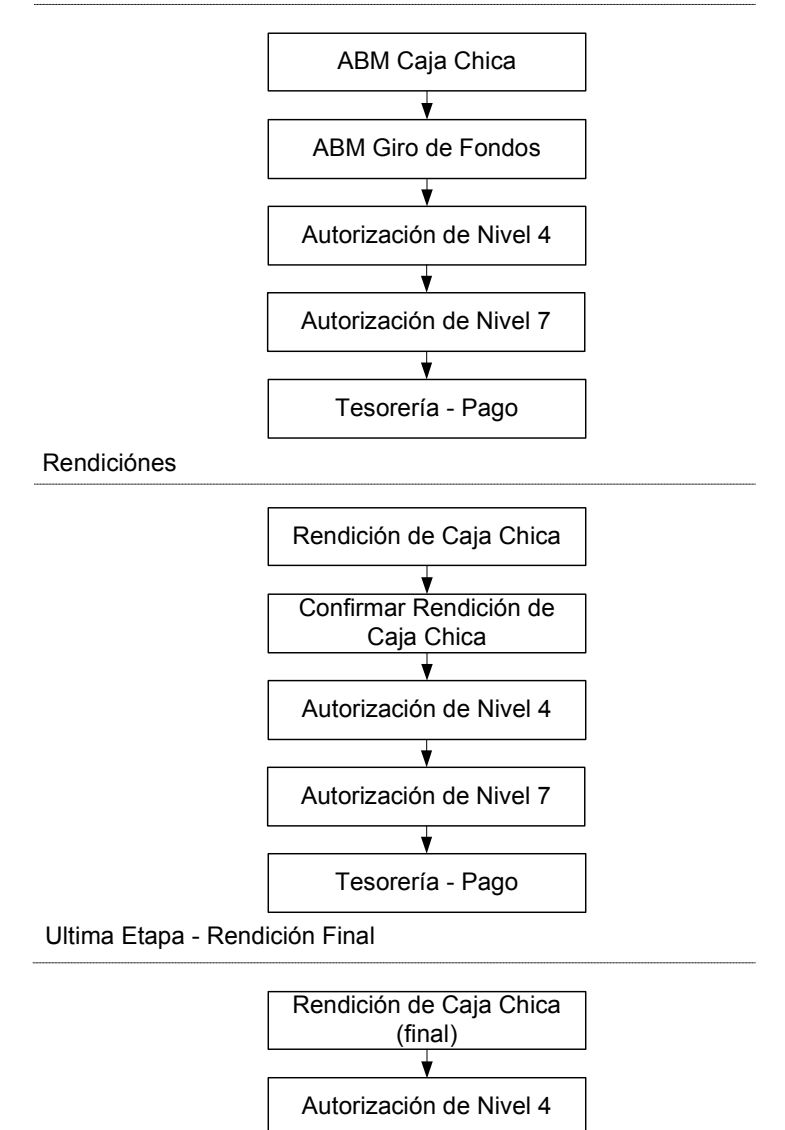

Autorización de Nivel 7

Tesorería – Cobro de devolución de C. Chica

# Primera etapa: Apertura

En esta etapa se realiza la apertura de la caja chica y se gira el monto correspondiente al responsable.

### Alta, Baja y Modificaciones de Caja Chica

Operación del menú:

Gastos->Caja Chica->ABM Caja chica

| Seleccion<br>Número:<br>Descripción:<br>Responsabl | e un valor para Filtrar o Agregar par                                  | a ingresar una nueva                                                                                                    |                                                                                                    |
|----------------------------------------------------|------------------------------------------------------------------------|----------------------------------------------------------------------------------------------------|----------------------------------------------------------------------------------------------------|
| Seleccion                                          | e una caja chica a modificar o Agreg.                                  | ar para ingresar una nueva                                                                                                    | Sec. 10                                                                                                    |
| Número                                             | Descripción                                                            | Responsable                                                                                                    |                                                                                                    |
|                                                    |                                                                        |                                                                                                    |                                                                                                    |
| 0002                                               | RC VEHICULOS                                                           | CABRERA, GABRIELA TERESA DNI - 20097946                                                                                                    | Sec. 201                                                                                                    |
| 0002                                               | RC VEHICULOS<br>Funcionamiento                                         | CABRERA, GABRIELA TERESA DNI - 20097946<br>PRADO, ANA MAR A DNI - 10685773                                                                                 | <ul> <li></li> <li></li></ul> |
| 0002                                               | RC VEHICULOS<br>Funcionamiento<br>RC VEHICULOS 2                       | CABRERA, GABRIELA TERESA DNI - 20097946<br>PRADO, ANA MAR A DNI - 10685773<br>CABRERA, GABRIELA TERESA DNI - 20097946                                      |                                                                                                    |
| 0002<br>0001<br>0003<br>04                         | RC VEHICULOS<br>Funcionamiento<br>RC VEHICULOS 2<br>GASTOS DE IMPRENTA | CABRERA, GABRIELA TERESA DNI - 20097946<br>PRADO, ANA MAR A DNI - 10685773<br>CABRERA, GABRIELA TERESA DNI - 20097946<br>FLORES, HUGO MARIO DNI - 13599673 |                                                                                                    |

La pantalla inicial es un filtro. Aquí podemos agregar una nueva Caja Chica o seleccionar una ya creada para ampliarla. En el caso de presionar Agregar, nos muestra la siguiente pantalla:

| Ingrese los datos de la  | caja chica a agregar o modificar |                             |
|--------------------------|----------------------------------|-----------------------------|
| Número: (*)              |                                  |                             |
| Descripción: (*)         |                                  |                             |
| Responsable: (*)         |                                  |                             |
| Unidad Principal: (*)    | SIN SELECCIONAR                  |                             |
| Unidad Sub Principal: (* |                                  |                             |
| Unidad SubSub: (*)       |                                  |                             |
| Tipo de Caja Chica: (*)  | SELECCIONAR 💌                    |                             |
| Cuenta de pago: (*)      | SELECCIONAR                      |                             |
|                          |                                  | C <u>o</u> nfirmar <u>C</u> |

En esta opción cargaremos los datos del responsable de caja chica:

**Número**: tiene una limitación de 4 caracteres, que puede ser numérico, alfabético o combinado.

**Descripción:** en el caso de haber varias cajas chicas, con distintas finalidades, se deberá describir brevemente cada una. Ej: Caja Chica Vehículos.

**Responsable**: Buscamos la persona responsable que existe en la base de datos de Personas.

**Unidad Principal:** es la dependencia a la que corresponde esta caja chica.

Unidad Sub Principal: debemos seleccionar la subunidad que corresponda.

Cuenta de pago: seleccionamos la cuenta contra la que impacta la entrega de dinero.

# Autorización de Giro de Fondos

Una vez creada la caja chica, procedemos a la carga para autorizar el giro al responsable.

Operación del menú:

Gastos->Caja Chica->Autorización Giro de Fondo->Autorización de giro de fondo

Luego nos aparece una pantalla donde debemos seleccionar la caja chica y el ejercicio correspondiente. Presionamos el botón agregar.

| Autorización de Giro de fo        | ndos                                          | Vers |
|-----------------------------------|-----------------------------------------------|------|
| Caja Chica: (*)<br>Ejercicio: (*) | 5 - Caja Chica de Ciencia y Técnica 💌<br>2010 |      |

En la pantalla siguiente debemos completar tres solapas:

## Solapa: Documentos.

| Documentos Datos Ge   | estion PPGS            |
|-----------------------|------------------------|
| Documento Principal   |                        |
| Tipo de Documento (*) | OP No Presupuestaria 💌 |
| Año (*)               | 2.010                  |
| Contenedor            |                        |
| Tipo de Documento     | Expediente 💌           |
| Numero (*)            |                        |
| Año (*)               | 2.010                  |
|                       |                        |
|                       | Y Procesar Cancelar    |

En la primera solapa encontramos la información referente a la documentación relacionada a la Orden de Pago No presupuestaria

**Documento principal:** Únicamente permite Orden de Pago No presupuestaria.

Contenedor: Aquí cargamos el expediente que contiene la documentación de la operación.

## Solapa: Datos de Gestión.

| Documentos                                                                                                    | Datos <u>G</u> est      | ion PPGS                                                                                                    |                                                    |               |            |                  |
|----------------------------------------------------------------------------------------------------|-------------------------|----------------------------------------------------------------------------------------------------|----------------------------------------------------|---------------|------------|------------------|
| Caja Chica:<br>Ejercicio:<br>Unidad Presupu<br>Responsable:<br>Descripcion:<br>Tipo Caja Chica<br>Motivo:<br>Fecha Valor:<br>Fecha Valor:<br>Fecha Vencimie<br>Monto: | estaria:<br>::<br>:nto: | 5<br>2010<br>001 - RECTOR<br>0LIVERA, JUL<br>Caja Chica de G<br>General<br>Apertura caja chic<br>16/09/2010 | ADO<br>IA PATRICIA D<br>Ciencia y Técnica<br>a CyT | NI - 17237760 |            |                  |
|                                                                                                    |                         |                                                                                                    |                                                    |               | Y Procesar | <u>C</u> ancelar |

En la segunda solapa debemos cargar datos:

Motivo: Descripción del hecho que origina el pago.
 Fecha valor: Fecha efectiva de la operación.
 Fecha Vencimiento: Tiene carácter de información gerencial y control en el proceso de la rendición.
 Monto: Monto total del anticipo.

Solapa: PPGS (Partidas presupuestarias del gasto)

| liuo                 |                     |   |  |
|----------------------|---------------------|---|--|
| jercicio             | - SIN SELECCIONAR - |   |  |
| irupo presupuestario | - SIN SELECCIONAR - | - |  |
| Inidad Principal     | - SIN SELECCIONAR - |   |  |
| Inidad Sub Principal |                     |   |  |
| Inidad SubSub        |                     |   |  |
| uentes               | - SIN SELECCIONAR - |   |  |
| rograma              | - SIN SELECCIONAR - |   |  |
| nciso                | - SIN SELECCIONAR - |   |  |
|                      |                     | 1 |  |

Por último nos encontramos la parte presupuestaria, donde seleccionaremos la imputación para atender esta reserva.

La carga de datos en esta solapa la dividiremos en dos:

Primero filtramos la partida presupuestaria donde se cargarán los datos. Se puede observar en la imagen anterior que la pantalla nos muestra una serie de parámetros para filtrar (1) y el botón de filtro (2). Este filtro nos mostrará las partidas en las que haya disponibilidad para cargar el preventivo. El procedimiento es ir seleccionando los valores y luego presionar el botón "Filtrar".

| Seleccione las partidas que desea utilizar               |             |                |       |
|----------------------------------------------------------|-------------|----------------|-------|
| EJGP.ULSUSSFU.PR.SP.PY.AC.OB.INPPPL.PSTMCE.FIFN          | Saldo       | Seleo          | cion  |
| A.0001.001.011.000.11.50.31.00.00.00.2.0.0.0000.1.21.3.5 | \$ 10.519,6 | 0              |       |
| A.0001.001.011.000.11.50.31.00.00.00.3.0.0.0000.1.21.3.5 | \$ 10.000,0 | 0              |       |
| A.0001.001.011.000.11.50.50.00.00.00.2.0.0.0000.1.21.3.5 | \$ 9.532,1  | 3              | 1     |
|                                                          |             | Seleccionar Pa | rtida |

En la pantalla anterior se observan las partidas con saldo disponible. Se puede seleccionar tildando en los cuadrados de la izquierda (1).

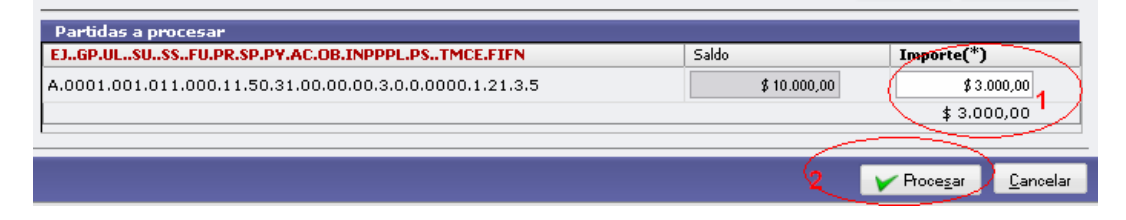

Luego, presionamos el botón "Seleccionar Partida" y nos habilita la pantalla donde podremos cargar el importe (1). *Nota: se puede seleccionar más de una partida y volver a filtrar.* Para finalizar la carga y confirmar los datos debemos hacer clic en el botón Procesar (2). Como se muestra en la siguiente pantalla, se genera una Orden de Pago No Presupuestaria. Se habilita un botón de impresión (3) para poder imprimir el registro de la operación efectuada y el botón de Finalizar (4) con el que terminaremos de operar.

| Ejercicio año<br>Contenedor<br>Liquidado el | 2010<br>Expediente N° EXP:862/2010<br>2010-09-16                  |
|---------------------------------------------|-------------------------------------------------------------------|
| Documento Principal                         | OP No Presupuestaria<br>Nº OPNP:8/2010<br>Vencimiento: 2010-09-16 |
| Grupo                                       |                                                                   |
| A favor de                                  | OLIVERA, JULIA PATRICIA                                           |
| Direccion                                   |                                                                   |
| Telefono                                    |                                                                   |
| Pais                                        | Argentina                                                         |
| Provincia                                   | Entre Rios                                                        |
| Identificacion                              | DNI 17237760                                                      |
| Fax                                         |                                                                   |
| Localidad                                   | Indeterminada                                                     |
| Caja Chica                                  | 5 Caja Chica de Ciencia y Técnica 2010                            |
| Unidad presupuestaria                       | 001 - RECTORADO                                                   |
| Sub-Unidad                                  | 011 - SECRETARIA CIENCIA Y TECNICA                                |
| Sub-Sub-Unidad                              | 000 - SIN SUB-SUBUNIDAD                                           |
| Tipo de Caja Chica                          | General                                                           |
| Concepto de                                 | Apertura caja chica CyT                                           |
| Importe                                     | \$3000.00                                                         |
| Son pesos                                   | tres mil con 00/100 3                                             |
|                                             | 🖉 🖉 🛄 🖉                                                           |
|                                             | <u>Finalizar</u>                                                  |
|                                             | 4                                                                 |
|                                             |                                                                   |

En este momento queda registrada la reserva en la etapa del Preventivo (genera Nº de NUP)

#### Autorización de nivel 4

Operación del menú:

Gastos->Autorizaciones->Autorización Nivel 4

La primera pantalla que nos muestra el sistema es la de filtro. Luego de filtrar nos enseña una lista con las órdenes de pago que cumplen con las condiciones. De esta lista seleccionamos la orden de pago a autorizar con el botón identificado con una lupa y autorizamos.

#### Autorización de nivel 7

Operación del menú:

Gastos->Autorizaciones->Autorización Nivel 7

De la misma manera que en la autorización anterior filtramos, seleccionamos y autorizamos. También podemos retroceder la misma.

### Tesorería - Pago

Finalmente queda pagar la Orden de Pago No Presupuestaria; es decir, la apertura de la Caja Chica. Esta es una operación del módulo de Tesorería.

Operación del menú:

Tesorería->Pagos->Pagar Liquidaciones

La primera pantalla que nos muestra el sistema es la pantalla de filtro. Luego de filtrar nos revela una lista con las liquidaciones que cumplen las condiciones de filtro autorizadas para pagar. De esta lista seleccionamos con el botón identificado con una lupa

| EXP:<br>00278/<br>2009 | OP<br>48135/2009 | 36  | 31/12/2009 | EMPRESA DE<br>LIMPIEZA     | FACT.227 SERV.LIMP.<br>EXTRAS DBRE | \$ 250,00   | \$ 250,00   |    |
|------------------------|------------------|-----|------------|----------------------------|------------------------------------|-------------|-------------|----|
| EXP:<br>01452/<br>2009 | OP<br>48136/2009 | 37  | 31/12/2009 | CORREO<br>ARGENTINO S.A.   | FACTURA 2667-00043836<br>DBRE      | \$ 174,77   | \$ 174,77   |    |
| EXP:<br>00109/<br>2010 | OP<br>48137/2009 | 38  | 31/12/2009 | EL DIARIO S A E<br>RIOS    | PUBLICACION S/FACT.<br>85926       | \$ 2.333,76 | \$ 2.333,76 |    |
| EXP:<br>01028/<br>2009 | OP<br>48138/2009 | 39  | 31/12/2009 | EL DIARIO S A E<br>RIOS    | PUBLIC. S/FAC. 85691               | \$ 1.591,20 | \$ 1.591,20 | ee |
| EXP:<br>6899/<br>2010  | OP 68/2010       | 176 | 16/09/2010 | ENERSA                     | pago de enersa                     | \$ 1.500,00 | \$ 1.500,00 |    |
| EXP:<br>862/<br>2010   | OPNP<br>8/2010   | 184 | 16/09/2010 | OLIVERA, JULIA<br>PATRICIA | Apertura caja chica CyT            | \$ 3.000,00 | \$ 3.000,00 |    |

Una vez seleccionada la orden de pago, el sistema muestra la siguiente pantalla:

| Pago de liquidaciones   |                                              |
|-------------------------|----------------------------------------------|
| Pago planificado        | 184                                          |
| Fecha (*)               | 16/09/2010                                   |
| Total liquidacion       | \$ 3.000,00                                  |
| Importe Bruto           | \$ 3.000,00                                  |
| Multa                   | \$0,00                                       |
| Bonificación            | \$0,00                                       |
| Importe retenido        | \$0,00                                       |
| Adelantos:              | \$0,00                                       |
| Fondo de Reparo         |                                              |
| Importe Neto            | \$ 3.000,00                                  |
| C Ver detalles          | (er retenciones                              |
| Cuenta de Tesoreria (*) | 20034/63 BNA Fondo del tesoro                |
| Medio de pago (*)       | - SELECCIONAR - 💌                            |
| Beneficiario            | OLIVERA, JULIA PATRICIA                      |
| Importe a pagar         | \$3.000,00                                   |
|                         | Agregar                                      |
|                         | Cancelar <u>E</u> mitir V C <u>o</u> nfirmar |

El pago puede realizarse por diferentes cuentas de tesorería y por diferentes medios de pago. Estas opciones se van desplegando en los campos Cuenta de tesorería y Medios de pago.

| Cuenta de Tesoreria (*) | 20034/63 BNA Fondo del tesoro | • |          |                |                      |
|-------------------------|-------------------------------|---|----------|----------------|----------------------|
| Medio de pago (*)       | Cheque                        |   |          |                |                      |
| Fecha del Cheque        | 16/09/2010                    |   |          |                |                      |
| Tipo de chequera        | Continuo Normales 🛛 💌         |   |          |                |                      |
| N° de Cheque            | 27                            |   |          |                |                      |
| Beneficiario            | OLIVERA, JULIA PATRICIA       |   |          |                |                      |
| Importe a pagar         | \$ 3.000,00                   |   |          |                | (1)                  |
|                         |                               |   |          |                | 💠 Agregar            |
|                         |                               |   | Cancelar | <u>E</u> mitir | ✓ Emitir y Confirmar |

El medio de pago que seleccionamos en este caso es cheque, y luego presionamos el botón agregar (1)

| Pagos                        | L                                      | a.             |                           |                     |                 |                       |     |       |          |                     |                         |                               |               |                    |
|------------------------------|----------------------------------------|----------------|---------------------------|---------------------|-----------------|-----------------------|-----|-------|----------|---------------------|-------------------------|-------------------------------|---------------|--------------------|
| Medio<br>de pago             | Cuenta de<br>Tesoreria                 | Fecha<br>Chequ | del<br>Ie                 | Tipo de<br>chequera | N° de<br>Cheque | Fecha<br>diferimiento | CBU | Banco | Sucursal | N°<br>Transferencia | Fecha de<br>Acreditacio | Cuenta<br>Depósito            | Beneficiario  | Importe            |
| Cheque                       | 20034/63<br>BNA<br>Fondo del<br>tesoro |                | 9-16 Continuo<br>Normales |                     |                 |                       |     |       |          |                     |                         | OLIVERA,<br>JULIA<br>PATRICIA | \$ 3.000,00 🔍 |                    |
|                              |                                        |                |                           |                     |                 |                       |     |       |          |                     |                         |                               |               | \$ 3.000,00        |
| Cuenta de Tesoreria (*) 2003 |                                        |                | 20034                     | /63 BNA Fon         | do del tes      | oro                   |     | 6     | •        |                     |                         |                               |               |                    |
| Medio d                      | le pago (*)                            |                | — SEI                     | ECCIONAR            |                 |                       |     |       |          |                     |                         |                               |               |                    |
| Benefic                      | iario                                  |                | OLIVE                     | RA, JULIA F         | ATRICIA         |                       |     |       |          |                     |                         |                               |               |                    |
| Importe                      | e a pagar                              |                |                           | \$ 0,0              | )               |                       |     |       |          |                     |                         |                               |               |                    |
|                              |                                        |                |                           |                     |                 |                       |     |       |          |                     |                         |                               | _             | 👍 Agregar          |
|                              |                                        |                |                           |                     |                 |                       |     |       |          |                     | Cance                   | elar .                        | Emitir        | Emitir y Confirmar |

Obsérvese que se agregó una línea con los detalles de la operación realizada anteriormente. Por último cliqueamos en el botón *Emitir y Confirmar* (2). Podemos imprimir el registro y el recibo para finalizar la operación.

|                  |            |                    |                                   |      |        |     |            |        | <u>F</u> inaliz | ar  |  |  |
|------------------|------------|--------------------|-----------------------------------|------|--------|-----|------------|--------|-----------------|-----|--|--|
|                  |            |                    |                                   |      |        |     |            |        | 🚑 Imprim        | ir  |  |  |
|                  |            |                    |                                   |      |        |     |            |        | \$ 3.000        | ,00 |  |  |
| Cheque           | 2          | 7 BANCO DE LA N    | ACION ARGENT                      | TINA | 2003   | 4/7 | 16/09/2010 | Peso   | \$ 3.000,       | 00  |  |  |
| Medio de pago    | Número     | Banco              |                                   |      | Cuenta | F   | echa       | Moneda | Importe         |     |  |  |
| Valores entrec   | jados 🔤    |                    |                                   |      |        |     |            |        |                 |     |  |  |
| Caja Chica       |            | 5 Caja Chica de C  | iencia y Técnica                  | 2010 |        |     |            |        |                 |     |  |  |
| En concepto de   |            | Apertura caja chic | а СуТ                             |      |        |     |            |        |                 |     |  |  |
|                  |            | tres mil con 00/10 | 10                                |      |        |     |            |        |                 |     |  |  |
| Recibo de Tesor  | eria la su | ma de \$ 3.000,00  |                                   |      |        |     |            |        |                 |     |  |  |
| Son pesos        |            | tres mil con 00/10 | 0                                 |      |        |     |            |        |                 |     |  |  |
| Importe          |            | \$3000             |                                   |      |        |     |            |        |                 |     |  |  |
| Concepto de      |            | Apertura caja chic | а СуТ                             |      |        |     |            |        |                 |     |  |  |
| Tipo de Caja Chi | ca         | General            |                                   |      |        |     |            |        |                 |     |  |  |
| Sub-Sub-Unidad   |            | 000 - SIN SUB-S    | JBUNIDAD                          |      |        |     |            |        |                 |     |  |  |
| Sub-Unidad       |            | 011 - SECRETAR     | 11 - SECRETARIA CIENCIA V TECNICA |      |        |     |            |        |                 |     |  |  |
| Unidad presupue  | staria     | 001 - RECTORAD     | J01 - RECTORADO                   |      |        |     |            |        |                 |     |  |  |
| Caia Chica       |            | 5 Caja Chica de C  | iencia y Técnica                  | 2010 |        |     |            |        |                 |     |  |  |
| Fax              |            | Indeterminada      |                                   |      |        |     |            |        |                 |     |  |  |
| Identificacion   |            | DNI 17237760       |                                   |      |        |     |            |        |                 |     |  |  |
| Provincia        |            | Entre Rios         |                                   |      |        |     |            |        |                 |     |  |  |
| Telefono<br>Pais |            | Argentina          |                                   |      |        |     |            |        |                 |     |  |  |
| Direccion        |            |                    |                                   |      |        |     |            |        |                 |     |  |  |
| A fawar da       |            | OLIVERA, JULIA     | PATRICIA                          |      |        |     |            |        |                 |     |  |  |

Queda de este modo pagada la Caja Chica. Si realizamos la consulta Ejecución Presupuestaria de una Operación vemos que la misma está registrada en el nivel de Preventivo. Si consultamos en el Libro Banco vemos que está registrado el egreso de fondos no presupuestarios.

# Segunda etapa: Rendición

A continuación detallaremos los pasos correspondientes a la rendición de la caja chica. Los mismos se deben realizar durante el año, cada vez que se rinda la caja chica. Al cierre se realizará la rendición final de la caja chica, como veremos más adelante.

## Rendición de Caja Chica

Operación del menú:

Gastos->Cajas Chicas-> Rendición de Caja Chica

La primera pantalla que nos muestra el sistema es la de filtro que nos permite buscar por Nº de caja chica, responsable, contenedor o dependencia. Una vez filtrada, la seleccionamos con la lupa.

En la pantalla siguiente podemos observar cuatro solapas:

### Solapa: Documentos

| <u>D</u> ocumentos                     | Datos de <u>G</u> estion      | ⊆omprobantes | PPGS           |                                  |
|----------------------------------------|-------------------------------|--------------|----------------|----------------------------------|
| Documento I                            | Principal                     |              |                |                                  |
| Tipo de Documo<br>Año (*)              | ento (*) Orden de<br>2.010    | Pago 💌       |                |                                  |
| Contenedor                             | 14                            | 24.5         |                |                                  |
| Tipo de Docum<br>Numero (*)<br>Año (*) | ento Expedier<br>862<br>2.010 | ite 💌        |                |                                  |
| Documentos                             | Asociados<br>)                |              | 51 <b>7</b> 45 | • 11 / 2%5                       |
| ipo de Document                        | 0                             |              | Numero(")      | Ano(*)                           |
|                                        |                               |              |                | <u>P</u> rocesar <u>C</u> ancela |

Esta solapa ya está precargada con los datos del anticipo otorgado aunque podemos modificar número de expediente.

### Solapa Datos de Gestión:

| Documentos Datos d                                                                        | e Gestion Comprobantes PPGS                                                                                           |
|-------------------------------------------------------------------------------------------|----------------------------------------------------------------------------------------------------|
| Unidad Presupuestaria:<br>Responsable:<br>Descripcion:<br>Saldo a rendir:<br>Fecha Valor: | 001 - RECTORADO<br>OLIVERA, JULIA PATRICIA DNI - 17237760<br>Caja Chica de Ciencia y Técnica<br>3000,00<br>17/09/2010 |
| Fecha Vencimiento:<br>Nro Rendicion:<br>Detalle:                                          | 17/09/2010 IIII                                                                                                    |
| Monto:                                                                                    |                                                                                                    |
|                                                                                           | Procesar <u>C</u> ancelar                                                                                             |

Observamos en esta pantalla, que los tres primeros campos pertenecen a los datos cargados en ABM Caja Chica. Con respecto al cuarto, Saldo a rendir, nos muestra hasta cuánto se puede rendir esta actuación.

**Fecha Valor:** Fecha de la operación. **Detalle:** Breve descripción de la rendición **Monto:** Monto total de la rendición que puede ser igual o menor al anticipo.

Solapa Comprobantes:

| ing da compushanta(*) | Número(*)     | Facha(*)   | Imposto(*) | Datalla               | CUIT          | Desugadas         |                 |
|-----------------------|---------------|------------|------------|-----------------------|---------------|-------------------|-----------------|
| actura 💌              | 0001-00002528 | 17/09/2010 | \$400,00   | Insumos de po         | 30-65467183-0 | DISTRIBUIDORA PR/ | Buscar Nombre   |
| actura 💌              | 0001-00003689 | 17/09/2010 | \$ 400,00  | artículos de librería | 23-14128125-9 | LIBRERIA SYLVESTR | Q Buscar Nombre |
| actura 💌              | 0001-00012335 | 17/09/2010 | \$ 500,00  | reparación cerraduras | 27-12726988-8 | CERRAJERIA CERRI  | Q Buscar Nombre |
| actura 💌              | 0001-00000025 | 17/09/2010 | \$ 100,00  | Insumos de cafeteria  | 20-17552468-2 | MINISERVIS MARIEI | Q Buscar Nombre |

Con el signo más se habilitan los renglones de carga, en los cuales debemos elegir el tipo de comprobante (Factura, Ticket, Recibo etc.), completar el número, fecha, detalle del origen del gasto. Luego completamos el CUIT y presionamos el botón Buscar Nombre (1). Continuamos cargando los demás comprobantes hasta completar el monto a rendir (igual al cargado en la solapa anterior).

### Solapa PPGS:

En esta solapa debemos definir la red programática, partidas, tipo de moneda, código económico y finalidad, e ir cargando los montos correspondientes cliqueando el botón agregar (1).

| Ejercicio (*)            | A-EJERCICIO ACTUAL                                      |
|--------------------------|---------------------------------------------------------|
| Grupo presupuestario (*) | 0001 - Sin Grupo Presupuestario                         |
| Unidad Principal (*)     | 001-RECTORADO                                           |
| Unidad Sub Principal (*) | 011 - SECRETARIA CIENCIA Y TECNICA                      |
| Unidad SubSub (*)        | 000 - SIN SUB-SUBUNIDAD                                 |
| Fuentes (*)              | 11-TESORO NACIONAL                                      |
| Red Programatica         |                                                         |
| Programa (*)             | 50 - PROGRAMAS DE CIENCIA Y TECNICA                     |
| Sub programa             | 31-SECRETARIA                                           |
| Proyecto                 | 00 - SIN PROYECTO                                       |
| Actividad                | 01-SECRETARIA                                           |
| Obra                     | - SIN SELECCIONAR                                       |
| Objeto del Gasto         |                                                         |
| Inciso (*)               | 2 - Bienes de consumo                                   |
| Partida Principal        | 1 - Productos alimenticios agropecuarios y forestales 💌 |
| Partida Parcial          | 1 - Alimentos para personas 🔹                           |
| Partida SubParcial       | - SIN SELECCIONAR - 💌                                   |
| Tipo de Moneda (*)       | 1-PESOS                                                 |
| Codigo Economico (*)     | 21 - GASTOS CORRIENTES                                  |
| Finalidad (*)            | 3-SERVICIOS SOCIALES                                    |
| Funcion                  | 5-CIENCIA Y TECNICA                                     |
| Importe (*)              |                                                         |
|                          | Cancelar Cancelar                                       |

A medida que agregamos imputaciones, las vemos en diferentes renglones en la parte superior.

| Documentos Datos de Gestion Comprobantes PPG5                    |              |             |   |
|------------------------------------------------------------------|--------------|-------------|---|
| EJGP.ULSUSSFU.PR.SP.PY.AC.OB.INPPPL.PSTHCE.FIFN                  | Saldo        | Importe     |   |
| <b>A</b> .0001.001.011.000.11.50.31.00.01.00.2.9.2.0000.1.21.3.5 | \$ 10.119,60 | \$ 400,00   | 0 |
| A.0001.001.011.000.11.50.31.00.01.00.2.3.1.0000.1.21.3.5         | \$ 9.719,60  | \$ 400,00   | 9 |
| <b>A</b> .0001.001.011.000.11.50.31.00.01.00.3.3.1.0000.1.21.3.5 | \$ 9.500,00  | \$ 500,00   | 0 |
| A.0001.001.011.000.11.50.31.00.01.00.2.1.1.0000.1.21.3.5         | \$ 9.619,60  | \$ 100,00   | 9 |
|                                                                  |              | \$ 1.400,00 |   |

Verificamos que el total imputado coincida con el total de comprobantes y el monto a rendir.

| Partida Principal    | 1 - Productos alimenticios agropecuarios y forestal | ales 💌 |  |
|----------------------|-----------------------------------------------------|--------|--|
| Partida Parcial      | 1 - Alimentos para personas                         |        |  |
| Partida SubParcial   | - SIN SELECCIONAR -                                 |        |  |
| Tipo de Moneda (*)   | 1-PESOS                                             |        |  |
| Codigo Economico (*) | 21 - GASTOS CORRIENTES                              |        |  |
| Finalidad (*)        | 3 - SERVICIOS SOCIALES 💌                            |        |  |
| Funcion              | 5-CIENCIAYTECNICA                                   |        |  |
| Importe (*)          | 3                                                   |        |  |
|                      |                                                     |        |  |
|                      |                                                     |        |  |
|                      |                                                     |        |  |
|                      |                                                     |        |  |

Por último confirmamos la operación con el botón procesar (1).

## Confirmación de Rendición de Caja Chica

Operación del menú:

Gastos->Cajas Chicas-> Confirmación de rendición

La finalidad de la Confirmación de la Rendición es revisar el contenido de la información de cada solapa. Al momento de presionar el botón Procesar, el sistema controla la disponibilidad de saldos presupuestarios de cada imputación. Si existe faltante el sistema avisará para que se realicen los ajustes correspondientes. Una vez realizadas las transferencias de crédito necesarias, (ver manual de crédito) se accede nuevamente a esta opción para continuar el proceso.

Seleccionamos la caja chica a confirmar con la lupa.

| Seleccione                                                                                                | un valor p                                       | oara Filtrar         |                                                                                                    |                                        |
|----------------------------------------------------------------------------------------------------|--------------------------------------------------|----------------------|----------------------------------------------------------------------------------------------------|----------------------------------------|
| Caja Chica<br>Número de<br>Nombre de<br>Tipo de caj<br>Contenedo<br>Contenedo<br>Nro de Cor<br>Ejercicio: | caja:<br>la caja:<br>ja:<br>r<br>r:<br>ntenedor: | SIN SELECCIONAR      | Dependencia<br>Unidad Principa<br>Unidad Sub Prin<br>Unidad Sub Sub<br>Responsable<br>Responsable: | al:SIN SELECCIONAR _<br>ncipal:        |
| Número Caja                                                                                               | Ejercicio                                        | Descripción          | Responsable                                                                                        | Unidad Presupuestaria Fecha Monto      |
|                                                                                                    | 5 2010                                           | rendición Caja chica | OLIVERA, JULIA PATRICIA DNI - 17237760                                                             | 001 - RECTORADO 2010-09-17 \$ 1.400,00 |

Controlamos la información de las diferentes solapas cliqueando en forma ordenada en cada una de ellas. Verificada la información presionamos el botón Procesar (1).

| Tipo de Moneda (*)   | - SIN SELECCIONAR - V     |
|----------------------|---------------------------|
| Codigo Economico (*) | - SIN SELECCIONAR -       |
| Finalidad (*)        | - SIN SELECCIONAR -       |
| Funcion              |                           |
| Importe (*)          |                           |
|                      |                           |
|                      | Procesar <u>C</u> ancelar |
|                      |                           |

Inmediatamente el sistema genera la Orden de Pago correspondiente, (a diferencia del anticipo que emite una Orden de Pago No Presupuestaria). En esta etapa queda registrado el Compromiso, Devengado y Pagado presupuestario por el monto rendido.

El preventivo queda registrado por la rendición realizada más el monto anticipado (reserva).

## Autorización de nivel 4

Operación del menú:

Gastos->Autorizaciones->Autorización Nivel 4

La primera pantalla que nos muestra el sistema es la de filtro. Luego de filtrar nos enseña una lista con las órdenes de pago que cumplen con las condiciones. De esta lista seleccionamos la orden de pago a autorizar con el botón identificado con una lupa y autorizamos.

# Autorización de nivel 7

Operación del menú:

Gastos->Autorizaciones->Autorización Nivel 7

De la misma manera que en la autorización anterior filtramos, seleccionamos y autorizamos. También podemos retroceder la misma.

## Reintegro de Caja Chica

Operación del menú:

Tesorería->Pagos->Pagar Liquidaciones

Finalmente nos resta reintegrar al responsable el monto rendido. Esta es una operación del módulo de Tesorería.

| _ ▼<br>Circuito | Nº de ▲ ▼<br>Contenedor | Nº de ▲ ▼<br>Documento | Nº Pago 4<br>planificado | h. Y | * ▼<br>Vencimiento | Proveedor 🔺 🔻              | Descripción 🔺 🔻         | Total 🔺 🔻<br>Liquidación | Neto a 🔺 🔻<br>pagar |   |              |
|-----------------|-------------------------|------------------------|--------------------------|------|--------------------|----------------------------|-------------------------|--------------------------|---------------------|---|--------------|
| Cajas<br>Chicas | EXP: 862/<br>2010       | OP 76/2010             | 1                        | 188  | 17/09/2010         | OLIVERA, JULIA<br>PATRICIA | rendición Caja<br>chica | \$ 1.400,00              | \$ 1.400,00         | Ð | Q            |
|                 |                         |                        |                          |      |                    |                            |                         | \$ 1.400,00              | \$ 1.400,00         |   | $\checkmark$ |

La primera pantalla que nos muestra el sistema es la pantalla de filtro. Luego de filtrar nos enseña una lista con las liquidaciones autorizadas para pagar. De esta lista seleccionamos con el botón identificado con una lupa (1).

| Pago de          | liquidacione                        | 5                   |                      |                 |                       |          |       |          |                     |                         |                    |                               |                     |         |
|------------------|-------------------------------------|---------------------|----------------------|-----------------|-----------------------|----------|-------|----------|---------------------|-------------------------|--------------------|-------------------------------|---------------------|---------|
| Pago pla         | nificado                            | 188                 |                      |                 |                       |          |       |          |                     |                         |                    |                               |                     |         |
| Fecha (*         | )                                   | 20/09/2010          |                      |                 |                       |          |       |          |                     |                         |                    |                               |                     |         |
| Total liqu       | uidacion                            | \$ 1.4              | 00,00                |                 |                       |          |       |          |                     |                         |                    |                               |                     |         |
| Importe          | Bruto                               | \$ 1.4              | 00,00                |                 |                       |          |       |          |                     |                         |                    |                               |                     |         |
| Multa            |                                     | 5                   | 0,00                 |                 |                       |          |       |          |                     |                         |                    |                               |                     |         |
| Bonificac        | ión                                 | 5                   | 0,00                 |                 |                       |          |       |          |                     |                         |                    |                               |                     |         |
| Importe          | retenido                            | \$                  | 0,00                 |                 |                       |          |       |          |                     |                         |                    |                               |                     |         |
| Adelanto         | s:                                  | 5                   | \$ 0,00              |                 |                       |          |       |          |                     |                         |                    |                               |                     |         |
| Fondo de         | e Reparo                            |                     |                      |                 |                       |          |       |          |                     |                         |                    |                               |                     |         |
| Importe          | Neto                                | \$ 1.4              | 00,00                |                 |                       |          |       |          |                     |                         |                    |                               |                     |         |
|                  |                                     |                     | 1                    |                 |                       |          |       |          |                     |                         |                    |                               |                     |         |
| Ver d            | etalles 🔍 Vi                        | er retenciones      |                      |                 |                       |          |       |          |                     |                         |                    |                               |                     |         |
| Pagos            |                                     |                     |                      |                 |                       | _        |       |          |                     |                         |                    | 7                             |                     |         |
| Medio de<br>pago | Cuenta de<br>Tesoreria              | Fecha del<br>Cheque | Tipo de<br>chequera  | Nº de<br>Cheque | Fecha<br>diferimiento | CBU      | Banco | Sucursal | Nº<br>Transferencia | Fecha de<br>Acreditacio | Cuenta<br>Depósito | Beneficiario                  | Importe             |         |
| Cheque           | 20034/63 BNA<br>Fondo del<br>tesoro | 2010-09-20          | Continuo<br>Normales | 28              |                       |          |       |          |                     |                         |                    | OLIVERA,<br>JULIA<br>PATRICIA | \$ 1.400,00         | 0       |
| 4                |                                     |                     |                      |                 |                       |          |       |          |                     |                         |                    |                               | \$ 1.400,00         |         |
| Ċ.               |                                     | 2002482.0           |                      |                 |                       |          |       |          |                     |                         |                    |                               |                     |         |
| tuenta d         | e lesorena (*)                      | 20034/63 D          | NA rondo del         | tesoro          |                       | <u> </u> |       |          |                     |                         |                    |                               |                     |         |
| Medio de         | pago (*)                            | - SELECCI           | ONAR — 💌             |                 |                       |          |       |          |                     |                         |                    |                               |                     |         |
| Beneficia        | rio                                 | OLIVERA, J          | ULIA PATRICI.        | 4               |                       |          |       |          |                     |                         |                    |                               | 1.                  |         |
| Importe          | a pagar                             | 1                   | \$ 0,00              |                 |                       |          |       |          |                     |                         |                    |                               |                     |         |
|                  |                                     |                     |                      |                 |                       |          |       |          |                     |                         |                    |                               | Ac                  | regar   |
|                  |                                     |                     |                      |                 |                       |          |       |          |                     |                         | Cancelar           | <u>E</u> mitir                | Emitir y C <u>o</u> | nfirmar |

El pago puede realizarse por diferentes cuentas de tesorería y medios de pago. Estas opciones se van desplegando en los campos Cuenta de tesorería y Medios de pago. Una vez

completados estos campos presionamos el botón Agregar. En este caso, el medio de pago seleccionado es cheque.

Obsérvese que se agregó una línea con los detalles de la operación realizada anteriormente (1). Para finalizar cliqueamos en el botón *Emitir y Confirmar* (2). Podemos imprimir el registro de la operación y el recibo.

### Siguientes rendiciones de caja chica

Para proceder a la cargar de la segunda rendición (y las siguientes), lo hacemos repitiendo los pasos anteriores desde:

Operación del menú:

Gastos -> Cajas Chicas-> Rendición de Caja Chica.

Buscamos por intermedio del filtro y cliqueamos en la solapa Datos de gestión. Observamos que tiene nuevamente \$3.000,00 (1) disponibles para gastar, pero será la segunda rendición (2) y así sucesivamente.

| Documentos                                                                      | Datos de <u>G</u> estion                                       | Comprobantes                                     | PPGS              |         |                  |                  |
|---------------------------------------------------------------------------------|----------------------------------------------------------------|--------------------------------------------------|-------------------|---------|------------------|------------------|
| Unidad Presup<br>Responsable:<br>Descripcion:<br>Saldo a rendir<br>Fecha Valor: | uestaria: 001 - R<br>OLIVER,<br>Caja Ch<br>3000,00<br>20/09/20 | ECTORADO<br>A, JULIA PATRICIA<br>10<br>11<br>110 | DNI - 1<br>conica | 7237760 |                  |                  |
| Fecha Vencimi<br>Nro Rendicion:<br>Detalle:                                     | ento: 20/09/20<br>2 2                                          | 10                                               |                   |         |                  |                  |
| Monto:                                                                          |                                                                |                                                  |                   |         |                  |                  |
|                                                                                 |                                                                |                                                  |                   |         | <u>P</u> rocesar | <u>C</u> ancelar |

### Información adicional:

En el caso que se desee corregir una rendición antes de haber confirmado debemos ir a la opción Rectificación Rendición Caja Chica. Filtramos la información que deseamos rectificar y seleccionamos con la lupa.

Suponemos que omitimos cargar un comprobante de \$200, debemos ir a la solapa comprobantes y agregarlo. También debemos modificar el monto a rendir en la solapa datos de gestión y por último asignarle partida presupuestaria en la solapa PPGS.

| itos de gestion | Comprobances                                                                    | <u> </u>                                                                                                    |                                                                                                    |                                                                                                    |                                                                                                    |                                                                                                    |
|-----------------|---------------------------------------------------------------------------------|----------------------------------------------------------------------------------------------------|----------------------------------------------------------------------------------------------------|----------------------------------------------------------------------------------------------------|----------------------------------------------------------------------------------------------------|----------------------------------------------------------------------------------------------------|
| Número(*)       | Fecha(*)                                                                        | Importe(*)                                                                                                    | Detalle                                                                                                    | CUIT                                                                                                    | Proveedor                                                                                                    |                                                                                                    |
| 0001-0000367(   | 20/09/2010                                                                      | \$ 500,00                                                                                                    | resmas papel                                                                                                    | 23141281259                                                                                              | LIBRERIA SYLVEST                                                                                                    | Q Buscar<br>Nombre                                                                                                    |
| 0001-0000588    | 20/09/2010                                                                      | \$ 500,00                                                                                                    | arreglo po                                                                                                    | 30654671830                                                                                              | DISTRIBUIDORA PF                                                                                                    | Suscar<br>Nombre                                                                                                    |
| 0001-00005874   | 20/09/2010                                                                      | \$ 200,00                                                                                                    | TONERS PC                                                                                                    | 30-65467183-0                                                                                            | DISTRIBUIDORA PR                                                                                                    | Suscar Nombre                                                                                                    |
|                 |                                                                                 | \$ 1.200,00                                                                                                    |                                                                                                    |                                                                                                    |                                                                                                    |                                                                                                    |
|                 | Número(*)           0001-0000367(           0001-0000588           0001-0000588 | Número(*)         Fecha(*)           0001-00003670         20/09/2010           0001-0000588         20/09/2010           0001-0000588         20/09/2010 | Número(*)         Fecha(*)         Importe(*)           0001-0000367/         20/09/2010         1         \$ 500.00           0001-0000588         20/09/2010         1         \$ 500.00           0001-0000588         20/09/2010         1         \$ 500.00           0001-0000587         20/09/2010         1         \$ 200.00           10001-0000587         20/09/2010         1         \$ 200.00           \$ 1,200,00         \$ 1,200,00         \$ 1,200,00         \$ 1,200,00 | Número(*)         Fecha(*)         Importe(*)         Detaile           0001-00003670         20/09/2010 | Número(*)         Fecha(*)         Importe(*)         Detaile         CUIT           0001-0000367i         20/09/2010         Importe(*)         Detaile         CUIT           0001-0000367i         20/09/2010         Importe(*)         Detaile         CUIT           0001-0000367i         20/09/2010         Importe(*)         Detaile         CUIT           0001-0000588i         20/09/2010         Importe(*)         S 500,00         arregio po         30654671830           0001-0000587i         20/09/2010         Importe(*)         \$ 200,00         TONERS PC         30-65467183-0           * 1.200,00 | Número(*)         Fecha(*)         Importe(*)         Detaile         CUIT         Proveedor           0001-00003670         20/09/2010         \$ 500,00         resmas papel         23141281259         LIBRERIA SYLVEST           0001-0000588         20/09/2010         \$ 500,00         arregio po         30854671830         DISTRIBUIDORA PF           0001-0000587         20/09/2010         \$ 200,00         TONERS PC         30-65467183.0         DISTRIBUIDORA PF |

| Documentos Datos de                                    | Gestion Comprobantes PPGS                                 |                   |                  |
|--------------------------------------------------------|-----------------------------------------------------------|-------------------|------------------|
| Unidad Presupuestaria:<br>Responsable:<br>Descripcion: | 001 - RECTORADO<br>OLIVERA, JULIA PATRICIA DNI - 17237760 |                   |                  |
| Saldo a rendir:<br>Fecha Valor:                        | 2009/2010                                                 |                   |                  |
| Fecha Vencimiento:                                     | 2009/2010                                                 |                   |                  |
| Detalle:                                               |                                                           |                   |                  |
| Monto:                                                 | \$ 1,200,00                                               |                   |                  |
|                                                        |                                                           | Proce <u>s</u> ar | <u>C</u> ancelar |

Luego presionamos el botón procesar. Continuaremos con el circuito de caja chica.

| Documentos | Datos de <u>G</u> estion | Comprobantes        | PPGS       |                 |      |             |             |    |
|------------|--------------------------|---------------------|------------|-----------------|------|-------------|-------------|----|
| P          |                          |                     |            |                 |      |             |             |    |
| EJ GP. U   | LSUSSFU                  | . PR . SP . PY . AC | OB.IN      | PPPL.PSTHCE.F   | TIFN | Saldo       | Importe     |    |
| ▲.0001.0   | 01.011.000.11            | .50.31.00.01        | . 00 . 2 . | 3.1.0000.1.21.3 | 1.5  | \$ 9.119,60 | \$ 500,00   |    |
| ▲.0001.0   | 01.011.000.11            | . 50 . 31 . 00 . 01 | .00.3.     | 3.3.0000.1.21.3 | 1.5  | \$ 9.000,00 | \$ 500,00   | Q  |
| A.0001.0   | 01.011.000.11            | . 50 . 31 . 00 . 01 | . 00 . 2 . | 5.5.0000.1.21.3 | 1.5  | \$ 8.919,60 | \$ 200,00   | ٩, |
|            |                          |                     |            |                 |      |             | \$ 1.200,00 |    |

## Última Etapa: Rendición final de Caja Chica

Al cierre del ejercicio o si durante el mismo se quisiera cerrar una caja chica, procedemos como se detalla a continuación.

#### Rendición de Caja Chica (final)

Operación del menú:

Gastos -> Cajas Chicas-> Rendición de Caja chica (final)

La primera pantalla que nos muestra el sistema es la de filtro que nos permite buscar por Nº de caja chica, responsable, contenedor o dependencia. Una vez filtrada la información, seleccionamos con la lupa.

El proceso de rendición final de caja chica es igual al de una rendición intermedia. En el caso de que el monto a rendir sea inferior al anticipo otorgado, se generan dos órdenes de pago: por un lado por la rendición de comprobantes y por otro la devolución de la disponibilidad. En esta etapa queda anulada la reserva del preventivo.

#### Autorización de nivel 4

Operación del menú:

Gastos->Autorizaciones->Autorización Nivel 4

Autorización de nivel 7

Operación del menú:

Gastos->Autorizaciones->Autorización Nivel 7

## Cobro de Devolución de Caja chica

Operación del menú:

Tesorería->Cobros-> Cobros de Devoluciones De Adelantos.

| Filtro                  |             |                      |                 |                       |  |  |  |  |  |  |  |
|-------------------------|-------------|----------------------|-----------------|-----------------------|--|--|--|--|--|--|--|
| Organismo - Persona     |             |                      |                 |                       |  |  |  |  |  |  |  |
| Documento: - SELECCION  | 4R — 💌      |                      |                 |                       |  |  |  |  |  |  |  |
| Año:                    |             |                      |                 |                       |  |  |  |  |  |  |  |
| Nro de Doc:             |             |                      |                 |                       |  |  |  |  |  |  |  |
| Contenedor: - SELECCION | AR — 💌      |                      |                 |                       |  |  |  |  |  |  |  |
| Nro de contenedor:      |             |                      |                 |                       |  |  |  |  |  |  |  |
| Año:                    |             |                      |                 |                       |  |  |  |  |  |  |  |
| Fecha desde:            | ]           |                      |                 |                       |  |  |  |  |  |  |  |
| Fecha hasta:            | ]           |                      |                 |                       |  |  |  |  |  |  |  |
|                         |             |                      |                 | Piltrar               |  |  |  |  |  |  |  |
| Persona                 | Comprobante | Fecha de vencimiento | Saldo pendiente | Seleccion             |  |  |  |  |  |  |  |
| OLIVERA, JULIA PATRICIA | OP:82/2010  | 23/09/2010           | \$ 200,00       |                       |  |  |  |  |  |  |  |
|                         |             |                      | (               | Confirmar gelección 1 |  |  |  |  |  |  |  |

Luego de filtrar, nos aparecen las devoluciones de adelantos pendientes de cobro, seleccionamos la que nos interesa y confirmamos la selección (1).

En la pantalla siguiente debemos completar 4 solapas

# **Solapa Asignar Importes**

Debemos Confirmar el importe a devolver

| ſ | Asignar Importes | Documentos | Datos de gestión   | Medio de Cobro |             |                   |                  |
|---|------------------|------------|--------------------|----------------|-------------|-------------------|------------------|
|   | Fecha            |            | Saldo<br>\$ 200.00 |                | Importe:(*) |                   |                  |
|   | 23/03/2010       |            | \$ 200,00          |                | \$ 200,00   |                   |                  |
|   |                  |            |                    |                |             | <b>C</b> onfirmar | <u>C</u> ancelar |

## Solapa Documentos

| Asignar Importes  | Documentos    | Datos de gestión | Medio de Cobro |                  |
|-------------------|---------------|------------------|----------------|------------------|
| Documento Pri     | ncipal        |                  |                |                  |
| Tipo de Document  | to (*) Recibo | •                |                |                  |
| Año (*)           | 2.010         |                  |                |                  |
| Contenedor        |               |                  |                |                  |
| Tipo de Document  | to Expedie    | ente 💌           |                |                  |
| Numero (*)        | 862           |                  |                |                  |
| Año (*)           | 2.010         |                  |                |                  |
| Documentos As     | sociados      |                  |                |                  |
| + = 4             |               |                  |                |                  |
| Tipo de Documento |               |                  | Numero(*)      | Año(*)           |
|                   |               |                  |                |                  |
|                   |               |                  |                | Confirmar Cancel |

## Solapa Datos De Gestión

| Asignar Importes Docu | ntos Datos de gestión Medio de Cobro |        |
|-----------------------|--------------------------------------|--------|
| Fecha valor (*)       | 3/09/2010                            |        |
| Detalle: (*)          | Devolucion Caja Chica CyT            |        |
|                       |                                      |        |
|                       |                                      |        |
|                       | 📮 Confirmar 🛛 🖸                      | icelar |

Completamos la fecha de la operación y el detalle de la misma

# Solapa Medios De Cobro

| Asignar Impor                            | tes [                | Documentos   | Datos de           | gestión  | Medio de C | obro           |               |               |                  |                  |        |
|------------------------------------------|----------------------|--------------|--------------------|----------|------------|----------------|---------------|---------------|------------------|------------------|--------|
| Medio cobro                              | Moneda               | Fecha Cheque | Banco              | Sucursal | Nº Cheque  | Fecha Acredit. | Fecha Transf. | Transferencia | Cuenta Teso.     | Importe          |        |
| Efectivo                                 | 1                    |              |                    |          |            |                |               |               | Caja Universidad | \$ 200,00        | Q      |
|                                          |                      |              |                    |          |            |                |               |               |                  | \$ 200,00        |        |
| Cuenta desti<br>Medio de col<br>Importe: | ino: (*)<br>pro: (*) | - SELECC     | IONAR —<br>\$ 0,00 |          |            |                |               |               | 🕂 Agr            | egar <u>C</u> an | celar  |
|                                          |                      |              |                    |          |            |                |               |               |                  | nfirmar D C      | ancela |

Agregamos el medio de cobro.

Por ultimo confirmamos la operación (1).

| RECIBO                                                                                         |          |            |        |         |           |            |
|------------------------------------------------------------------------------------------------|----------|------------|--------|---------|-----------|------------|
| Valores recibidos                                                                              |          | Fecha      | Origen | importe |           |            |
|                                                                                                | Efectivo | 2010-09-23 |        |         | \$ 200,00 |            |
| Recibí de:<br>la cantidad de<br>en concepto de<br>Son:<br>Contenedor:<br>Documentos asociados: | 0        |            |        |         |           |            |
|                                                                                                |          |            |        |         |           | 🚑 Imprimir |
|                                                                                                |          |            |        |         |           | Finalizar  |

El sistema nos habilita para imprimir el recibo correspondiente.

## Cierre de Caja Chica

Operación del menú: Gastos -> Cajas Chicas-> Cierre de caja chica

Finalmente cerramos definitivamente la caja chica

Luego de filtrar, seleccionamos con la lupa y el sistema nos muestra la siguiente pantalla:

| Numero caia chica:       | 5                                      |          |          |
|--------------------------|----------------------------------------|----------|----------|
| Ejercicio:               | 2010                                   |          |          |
| Unidad presupuestaria:   | 001-RECTORADO                          |          |          |
| Sub unidad:              | 000 - SIN SUBUNIDAD                    |          |          |
| Sub subunidad:           | 000 - SIN SUBSUBUNDAD                  |          |          |
| Responsable:             | OLIVERA, JULIA PATRICIA DNI - 17237760 |          |          |
| Descripción:             | Caja Chica de Ciencia y Técnica        |          |          |
| Tipo deTipo de Caja Chio | a, General                             |          |          |
| Monto de caja chica:     | \$ 3,000,00                            |          |          |
| Saldo pendiente de rend  | ición: \$0,00                          |          |          |
| Saldo pendiente de devo  | lución: \$ 0.00                        |          |          |
| Monto de reserva:        | \$ 5.400,00                            |          |          |
| Fecha de cierre: (*)     |                                        |          |          |
|                          |                                        | Procesar | Cancelar |

Completamos la fecha de cierre y procesamos, con este paso se da por cerrada la caja chica.